## SIEMENS西门子 WinCC 系统软件 V7.5 SP2亚洲版 6AV6 381-2BF07-5AV0

| 产品名称 | SIEMENS西门子 WinCC 系统软件 V7.5<br>SP2亚洲版 6AV6 381-2BF07-5AV0 |
|------|----------------------------------------------------------|
| 公司名称 |                                                          |
| 价格   | .00/件                                                    |
| 规格参数 | 西门子:代理经销商<br>WinCC软件:全新原装 假一罚十<br>德国:正品现货 实体经营           |
| 公司地址 | 上海市松江区石湖荡镇塔汇路755弄29号1幢一层<br>A区213室                       |
| 联系电话 | 15801815554 15801815554                                  |

## 产品详情

如何分配项目中的热键简介可为项目分配以下快捷键: "登录",将打开一个窗口,用于运行系统中用户登录 "注销",将打开一个窗口,用于在运行系统中注销用户 "硬拷贝",将打开一个对话框,用于在运行系统中打印画面"运行系统对话框"(Runtime system dialogs),在运行系统中打开系统对话框步骤1.在 WinCC 项目管理器的浏览窗口中单击项目名称,并在快捷菜单中选择"属性"(Properties) 命令。"项目属性"(Project Properties)对话框将打开。2. 选择"热键"标签,并在"动作"列表框中选择所需要的动作。3. 单击"以前分配到"输入框。按下所需要的组合键。WinCC 将指示已启用的按钮。4. 单击"分配"按钮。WinCC 将激活调用动作的按键。使用项目1.10 对运行系统进行设置WinCC:使用 WinCC204 系统手册,11/2020,A5E50503037-AA5.将其它快捷键分配给所需要的任何其它动作。6. 单击"确定"(OK)关闭对话框。参见如何启动运行系统(页 244)创建项目前的准备(页 137)运行系统的设置(页 197)